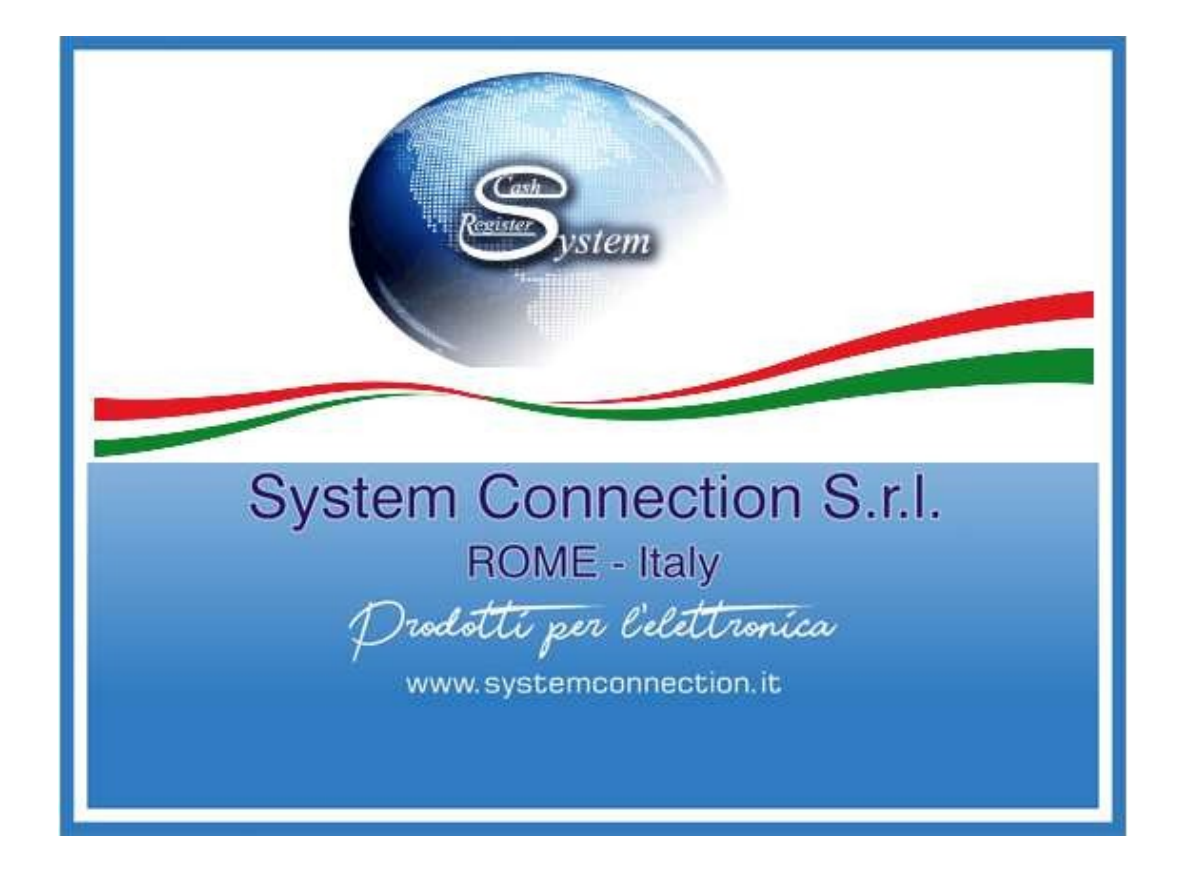

# MANUALE D'USO ENERGY TOUCH RT

## GESTIONE ARTICOLI EXCEL

#### **GESTIONE EXCEL**

Cliccare — Configurazione — Configurazione Registratore — <u>GESTIONE EXCEL</u>

Visualizza schermata dove selezionare: ARTICOLI E/O CATEGORIE ARTICOLI E/O ALIQUOTE IVA, che si vuole importare da USB

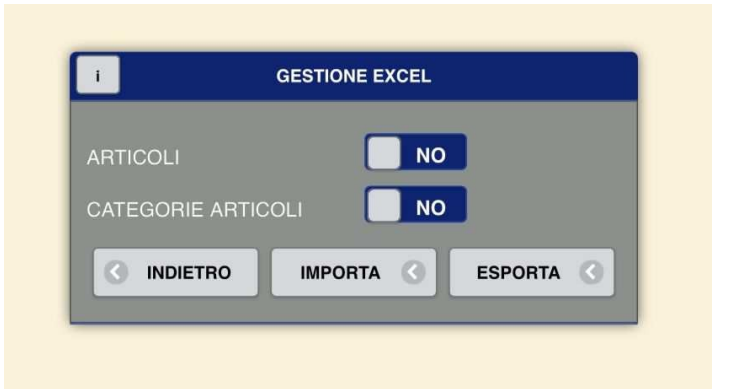

Nel caso in cui non venga selezionata nessuna scelta, cliccando importa, si visualizzerà un messaggio Alert:

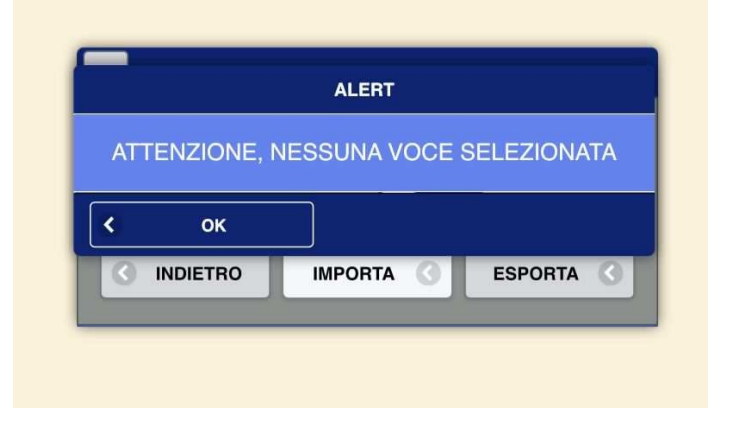

Il <u>REPARTO\_ID</u> è il numero che deve essere inserito dentro all' EXCEL degli ARTICOLI, nella colonna <u>ARTICOLI\_REPARTO</u>, per associare quel tipo d'iva o esenzione all'articolo.

| REPART     | 1            |  |
|------------|--------------|--|
| REPARTO_ID | REPARTO_NOME |  |
| 5          | IVA: 0 N1    |  |
| 23         | IVA: 0 N5    |  |
| 24         | IVA: 0 N4    |  |
| 25         | IVA: 0 N3    |  |
| 26         | IVA: 0 N2    |  |
| 28         | IVA: 0 N6    |  |
| 29         | IVA: 0 SI    |  |
| 31         | IVA: 10      |  |
| 32         | IVA: 4       |  |

**<u>STAMPANTI\_RETE\_ID</u>** è il numero che deve essere inserito dentro all' EXCEL degli ARTICOLI, nella colonna ARTICOLI\_STAMPANTE\_COMANDA, per associare la stampante, in questo caso chiamata COMANDA, all'articolo.

Inoltre ricordarsi di creare la STAMPANTE, prima di associarla. NON ASSOCIARE LA STESSA STAMPANTE ALLO STESSO ARTICOLO.

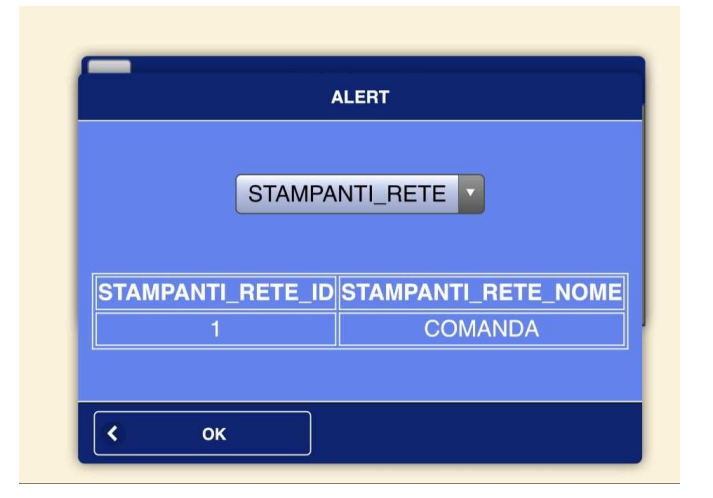

NB: Si consiglia di esportare (ARTICOLI, CATEGORIE) su una PENNETTA USB, in modo tale da tenere salvato un backup, in caso di rottura dell' SSD.

### FILE EXCEL CATEGORIE

| l | A            | В              | С            | D               | E                | F                     | G            |
|---|--------------|----------------|--------------|-----------------|------------------|-----------------------|--------------|
|   | CATEGORIE_ID | CATEGORIE_NOME | STAMPANTI_ID | CATEGORIE_THEME | CATEGORIE_COLORE | CATEGORIE_COLORE_TYPO | IMG          |
|   | 100          | CATEGORIA 1    |              |                 |                  | 1                     | category.png |
|   |              |                |              |                 |                  |                       |              |

CATEGORIE\_ID = inserire alla prima categoria 100 qualora si partisse da 0 e poi aggiungere 1, o altrimenti se si ha già un numero di partenza inserito automaticamente all'excel aggiungere 1, ad ogni campo successivo.

CATEGORIE\_NOME= inserire il nome della categoria

STAMPANTI\_ID= NON COMPILARLO.

CATEGORIE\_THEME= NON COMPILARLO.

CATEGORIE\_COLORE= NON COMPILARLO.

CATEGORIE\_COLORE\_TYPO= NON COMPILARLO.

IMG= inserire il nome dell'immagine che si vuole far apparire sull'articolo del registratore telematico. NON USARE MOLTE IMMAGINI DIVERSE PER NON APPESANTIRE IL FLUSSO DEL REGISTRATORE TELEMATICO.

## FILE EXCEL ARTICOLI

| ARTICOLI_ID | CATEGORIE_IE | ARTICOLI_NOME | ARTICOLI_PREZZO | ARTICOLI_PREZZO_MAX | ARTICOLI_PREZZO_MIN | IsServizio | ARTICOLI_BARCODE | ARTICOLI_BARCODE_GRUPPO | ARTICOLI_QUANTITA_GRUPPO |
|-------------|--------------|---------------|-----------------|---------------------|---------------------|------------|------------------|-------------------------|--------------------------|
| 100         | 100          | REP 1         | 0.10            | 15                  | 0.1                 | 0          | bAA002120534939  | b8011795100211          | 5                        |
|             | 100          | REP 2         | 0.10            | 15                  | 0.2                 | 0          |                  | b87248593               | 1                        |
|             | 100          | REP 3         | 10.99           | 15                  | 0.3                 | 0          |                  |                         | 0                        |
|             | 100          | REP 4         | 10.89           | 15                  | 0.4                 | 0          |                  |                         | 0                        |
|             | 100          | REP 5         | 13              | 15                  | 0.5                 | 0          |                  |                         | 0                        |
|             | 100          | REP 6         | 15              | 16                  | 0.6                 | 0          |                  |                         | 0                        |
|             |              |               |                 |                     |                     | <b></b> +  |                  |                         |                          |

ARTICOLO\_ID= inserire al primo articolo 100 qualora si partisse da 0 e poi aggiungere 1, o altrimenti se si ha già un numero di partenza inserito automaticamente all'excel aggiungere 1, ad ogni campo successivo.

CATEGORIE\_ID (OBBLIGATORIO)= inserire il numero della categoria a cui associare l'articolo. NON PUO' ESISTERE UN ARTICOLO SENZA LA CATEGORIA ASSOCIATA.

ARTICOLO\_NOME(OBBLIGATORIO) = inserire nome dell'articolo.

ARTICOLO\_PREZZO(OBBLIGATORIO)= inserire il prezzo dell'articolo (qualora fosse in cent, usare il PUNTO, non la virgola).

ARTICOLO\_PREZZO\_MAX= inserire il prezzo massimo da battere per l'articolo. IL PREZZO DEVE ESSERE MAGGIORE O UGUALE AL PREZZO BASE.

ARTICOLO\_PREZZO\_MIN= inserire il prezzo minimo da battere per l'articolo. IL PREZZO DEVE ESSERE MINORE O UGUALE AL PREZZO BASE.

IsServizio= qualora quel reparto fosse un SERVIZIO, invece di un bene, mettere 1 al posto dell'0.

ARTICOLI\_BARCODE= prima di inserire qualsiasi codice barcode, scrivere la b, davanti al codice. Il codice barcode può essere inserito anche con la pistola USB. NON PUO' ESSERE UGUALE ALLA COLONNA ARTICOLI\_BARCODE\_DI\_GRUPPO.

ARTICOLI\_BARCODE\_DI\_GRUPPO= prima di inserire qualsiasi codice barcode, scrivere la b, davanti al codice. Il codice barcode può essere inserito anche con la pistola USB. NON PUO' ESSERE UGUALE ALLA COLONNA ARTICOLI\_BARCODE.

ARTICOLI\_QUANTITA\_DI\_GRUPPO= inserire la quantità dell'articolo associato al barcode di gruppo. Esempio: se il barcode di gruppo, ha la quantità 5 pz, scannerizzando tale codice con la pistola barcode, si aggiungeranno automaticamente in cassa 5pz.

|   | K             | L                 | Μ                       | N              | 0              | Р                | Q                          | R                            |
|---|---------------|-------------------|-------------------------|----------------|----------------|------------------|----------------------------|------------------------------|
| 1 | ARTICOLI_DESC | ARTICOLI_QUANTITA | ARTICOLI_QUANTITA_ALERT | ARTICOLI_UNITA | ARTICOLI_COSTO | ARTICOLI_REPARTO | ARTICOLI_STAMPANTE_COMANDA | ARTICOLI_STAMPANTE_COMANDA_2 |
| 2 | per celiaci   | 100               | 25                      | 0              | 15.80          | 32               | 1                          | 0                            |
| 3 | rosso         | 100               | 24                      | 0              | 15.81          | 32               | 0                          | 1                            |
| 4 | è amaro       | 100               | 2                       | 0              | 15.82          | 32               | 1                          | 0                            |
| 5 |               | 100               | 8                       | 0              | 15.83          | 32               | 0                          | 0                            |
| 6 |               | 100               | 85                      | 0              | 15.84          | 32               | 1                          | 0                            |
| 7 |               | 100               | 9                       | 0              | 15.85          | 32               | 0                          | 1                            |
| 8 |               |                   |                         |                |                |                  |                            |                              |

ARTICOLI\_DESC= inserire una descrizione riferita all' articolo.

ARTICOLI\_QUANTITA= inserire il numero della quantità dell'articolo. Questo numero ogni volta che verrà venduto tale articolo, diminuirà.

ARTICOLI\_QUANTITA ALERT= inserire il numero della quantità dell'articolo per il quale si voglia far apparire l'alert per la rimanenza in magazzino.

ES: se in tale campo si è inserito il numero 25, e la colonna dell' ARTICOLO\_QUANTITA' è arrivata a 25 pz, uscirà un alert con scritto: ATTENZIONE QUANTITA' = 25.

ARTICOLO\_UNITA= NON COMPILARLO.

ARTICOLO\_COSTO= inserire il prezzo del costo effettivo dell'articolo per il venditore.

ARTICOLI\_REPARTO(OBBLIGATORIO) = inserire il numero della colonna REPARTO\_ID, (si trova in configurazione -> gestione excel -> i (in alto a sinistra)), in base al tipo di iva/esenzione che si vuole associare a quell' articolo.

ARTICOLI\_STAMPANTE\_COMANDA= inserire il numero della colonna STAMPANTI\_RETE\_ID, (si trova in configurazione -> gestione excel -> i (in alto a sinistra)), in base al tipo di STAMPANTE che si vuole associare a quell' articolo.

NON ASSOCIARE LA STESSA STAMPANTE ALLO STESSO ARTICOLO.

ARTICOLI\_STAMPANTE\_COMANDA\_2= inserire il numero della colonna STAMPANTI\_RETE\_ID, (si trova in configurazione -> gestione excel -> i (in alto a sinistra)), in base al tipo di STAMPANTE che si vuole associare a quell' articolo.

NON ASSOCIARE LA STESSA STAMPANTE ALLO STESSO ARTICOLO.

| S                            | Т                   | U                   | V                   | W                   | Х                   | Y                      | Z              |
|------------------------------|---------------------|---------------------|---------------------|---------------------|---------------------|------------------------|----------------|
| ARTICOLI_STAMPANTE_COMANDA_3 | ARTICOLI_VARIANTE_1 | ARTICOLI_VARIANTE_2 | ARTICOLI_VARIANTE_3 | ARTICOLI_VARIANTE_4 | ARTICOLI_VARIANTE_5 | ARTICOLI_ORDINE_USCITA | ARTICOLI_ORDER |
| 0                            | )                   |                     |                     |                     |                     | 1                      | . 0            |
| 0                            | )                   |                     |                     |                     |                     | 1                      | . 0            |
| C                            | )                   |                     |                     |                     |                     | 1                      | 0              |
| 1                            | L                   |                     |                     |                     |                     | 1                      | . 0            |
| 0                            | )                   |                     |                     |                     |                     | 1                      | . 0            |
| 0                            | )                   |                     |                     |                     |                     | 1                      | . 0            |
|                              |                     |                     |                     |                     |                     |                        |                |

ARTICOLI\_STAMPANTE\_COMANDA\_3= inserire il numero della colonna STAMPANTI\_RETE\_ID, (si trova in configurazione -> gestione excel -> i (in alto a sinistra)), in base al tipo di STAMPANTE che si vuole associare a quell' articolo.

#### NON ASSOCIARE LA STESSA STAMPANTE ALLO STESSO ARTICOLO

ARTICOLI\_VARIANTI\_1-2-3-4-5= inserire le varianti legate all'articolo, le quali verranno stampate in COMANDA.

ARTICOLI\_ORDINE\_USCITA= inserire il numero da 1 a ..., sta ad indicare in che ordine verranno stampanti sulla comanda.

ARTICOLI\_ORDER= NON COMPILARLO.

|   | AA                         | AB                  | AC                 | AD                      | AE                      | AF                   | AG                   | AH              |
|---|----------------------------|---------------------|--------------------|-------------------------|-------------------------|----------------------|----------------------|-----------------|
| 1 | ARTICOLI_OFFERTA_ABILITATA | ARTICOLI_OFFERTA_DA | ARTICOLI_OFFERTA_A | ARTICOLI_OFFERTA_PREZZO | ARTICOLI_ALERT_SCADENZE | ARTICOLI_COMPRATO_IL | ARTICOLI_SCADENZA_IL | ARTICOLI_COLORE |
| 2 | 1                          | 07/02/2022          | 07/02/2022         | 0.50                    | 1                       | 07/02/2022           | 08/02/2022           |                 |
| 3 | 0                          | 08/02/2022          | 08/02/2022         | 0.51                    | 1                       | 08/02/2022           | 09/02/2022           |                 |
| 4 | 1                          | 09/02/2022          | 09/02/2022         | 0.52                    | 1                       | 09/02/2022           | 10/02/2022           |                 |
| 5 | 0                          | 10/02/2022          | 10/02/2022         | 0.53                    | 1                       | 10/02/2022           | 11/02/2022           |                 |
| 6 | 0                          | 11/02/2022          | 11/02/2022         | 0.54                    | 1                       | 11/02/2022           | 12/02/2022           |                 |
| 7 | 1                          | 12/02/2022          | 12/02/2022         | 0.55                    | 1                       | 12/02/2022           | 13/02/2022           |                 |
| 8 |                            |                     |                    |                         |                         |                      |                      |                 |

ARTICOLI\_OFFERTA\_ABILITATA= inserire 1 se si vuole abilitare l'offerta all'articolo, inserire 0 se si vuole disabilitare l'offerta all'articolo.

ARTICOLI\_OFFERTA\_DA= inserire data inizio offerta

ARTICOLI\_OFFERTA\_A= inserire data fine offerta

ARTICOLI\_OFFERTA\_PREZZO= inserire prezzo dell'articolo in offerta. Il prezzo da inserire è libero, può essere maggiore o minore rispetto al prezzo base. INSERIRE I PREZZI IN CENT CON IL PUNTO, NON CON LA VIRGOLA.

ARTICOLI\_ALERT\_SCADENZE= inserire il numero di quanti giorni prima, rispetto alla data scadenza, si voglia far apparire l'ALERT con la data di scadenza.

ARTICOLI\_COLORE= NON COMPILARLO.

| AI             | AJ                   | AK          | AL                   | AM                  | AN                | AO |
|----------------|----------------------|-------------|----------------------|---------------------|-------------------|----|
| ARTICOLI_THEME | ARTICOLI_COLORE_TYPO | IMG         | ARTICOLI_CODA_ATTIVA | ARTICOLI_NOME_CASSA | ARTICOLI_PRIORITA |    |
|                | 2                    | article.png | 0                    |                     | 10                |    |
|                | 2                    | article.png | 0                    |                     | 10                |    |
|                | 2                    | article.png | 0                    |                     | 10                |    |
|                | 2                    | article.png | 0                    |                     | 10                |    |
|                | 2                    | article.png | 0                    |                     | 10                |    |
|                | 2                    | article.png | 0                    |                     | 10                |    |
|                | 1                    |             | 0                    |                     | 10                |    |
|                | 1                    |             | 0                    |                     | 10                |    |
|                | 1                    |             | 0                    |                     | 2                 |    |
|                | 1                    |             | 0                    |                     | 1                 |    |
|                | 1                    |             | 1                    |                     | 10                |    |
|                |                      |             |                      |                     |                   |    |

ARTICOLI\_THEME= NON COMPILARLO.

ARTICOLI\_COLORE\_TYPO= NON COMPILARLO.

IMG= inserire il nome dell'immagine che si vuole far apparire sull'articolo del registratore telematico.NON USARE MOLTE IMMAGINI DIVERSE PER NON APPESANTIRE IL FLUSSO DEL REGISTRATORE TELEMATICO.

ARTICOLI\_CODA\_ATTIVA= inserire 1 per abilitarlo, 0 per disabilitarlo. Qualora l'articolo lo avesse abilitato, il registratore stamperà sotto al documento commerciale, untagliandino con quell'articolo o più articoli.

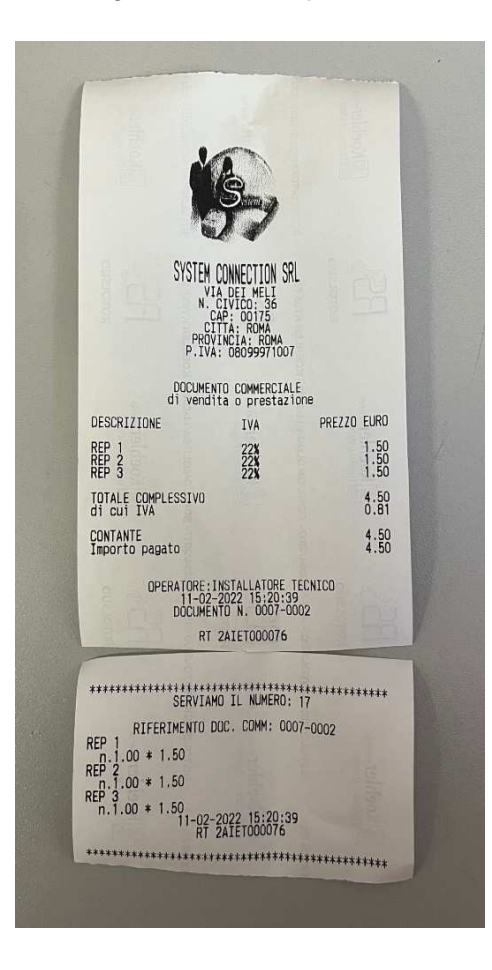

ARTICOLI\_NOME\_CASSA= È il nome che visualizzo sulla cassa tra i vari articoli (Max 39 caratteri)

N.B: Se non viene compilato il NOME IN CASSA(lasciato vuoto), in automatico l'articolo prenderà il nome delNOME ARTICOLO

PRIORITÀ= II n° inserito stabilisce la posizione dell'articolo in cassa. Tutti gli articoli partono da unapriorità su base 10